平成 23 年 11 月 10 日

## 学生用メール (Google Apps) 利用手順

大分高専では学生用メールに Google Apps(Gmail)を採用することになりました。利用開始にあたって、以下の説明に従って各自で設定等を行ってください。尚、不明な点などがありましたら、総合情報センターまでお問合せください。

1. ログイン

配布資料の URL ヘアクセスし、各自のユーザ名、パスワードでログインします。 (Google のログイン画面からもログイン可能です。)

| G <u>Mail</u>      | 大分工業高等専門学校 へようこそ  |                                                | ①ユーザ名、 | パスワードを | と入力しログインす |
|--------------------|-------------------|------------------------------------------------|--------|--------|-----------|
|                    |                   | どこからでもアクセスできる大容!                               | る。     |        |           |
| 大分工業高等専<br>アカウントログ |                   | 大分工業高等専門学校 メール (powered                        |        |        |           |
| ユーザー名: t1101x      |                   | ● 迷惑メールを徹底的に撃退                                 |        |        |           |
| G                  | @ga.oita-ct.ac.jp | ● メールを今後のために保存したり、                             |        |        |           |
| パスワード: •••••       |                   | <ul> <li>ケータイからでもメールを送受信で</li> </ul>           |        |        |           |
| ▼ ログイン状態           | を保持する             |                                                |        |        |           |
| ログイン               |                   | New! Google サイトで情報を1か所<br>ドキュメントを編集するように簡単にサイト |        |        |           |
| アカウントにアクセスで        | きない場合             |                                                |        |        |           |

## Google アカウント

## 新しいアカウントへようこそ

新しいアカウント t1101x@ga.oita-ct.ac.jp へようこそ。このアカウントは、ほとんどすべての G ントごとに使用できるサービスが制限されている場合があります。新しいアカウントを使用する

Google Apps をご利用の相議で Google サービスを使用できるようになりました。メッセーン、 サービス(以下「追加サービス」)を11101x@ga.oita-ct.ac.jp アカウントで使用できます。各ア します。新しいアガウントの使用に関するヒントについては、Google <u>ヘルプセンター</u>をご覧くだ?

Google サービスの利用に除して、ドメイン管理者がメールを含むユーザーの t1101x@ga.oita <u>こちらな</u>ご類いただくか、ドメイン管理者のブライバシー ポリシーを参照してください(存在する) 保持することもできます。複数の Google アカウントをお持ちの場合は、ほとんどの Google サ ていることをご確認いたらえます。

追加サービスは、これらの 利用規約および ブライバシー ポリシーに従って Google より提供に す。ドメイン管理者が追加サービスを有効に設定した場合、ユーザーがその追加サービスを使

以下の (同意する)をクリックすることにより、アカウントに加えられた変更点について理解し、対 同意したものと見なされます。

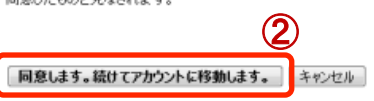

©2011 Google - <u>Google ホーム</u> - <u>利用規</u>約

②Google 利用規約と Google プライバシーポ リシーを確認し、次へ進む。 2. パスワード変更

配布されたパスワードを以下の手順で変更します。

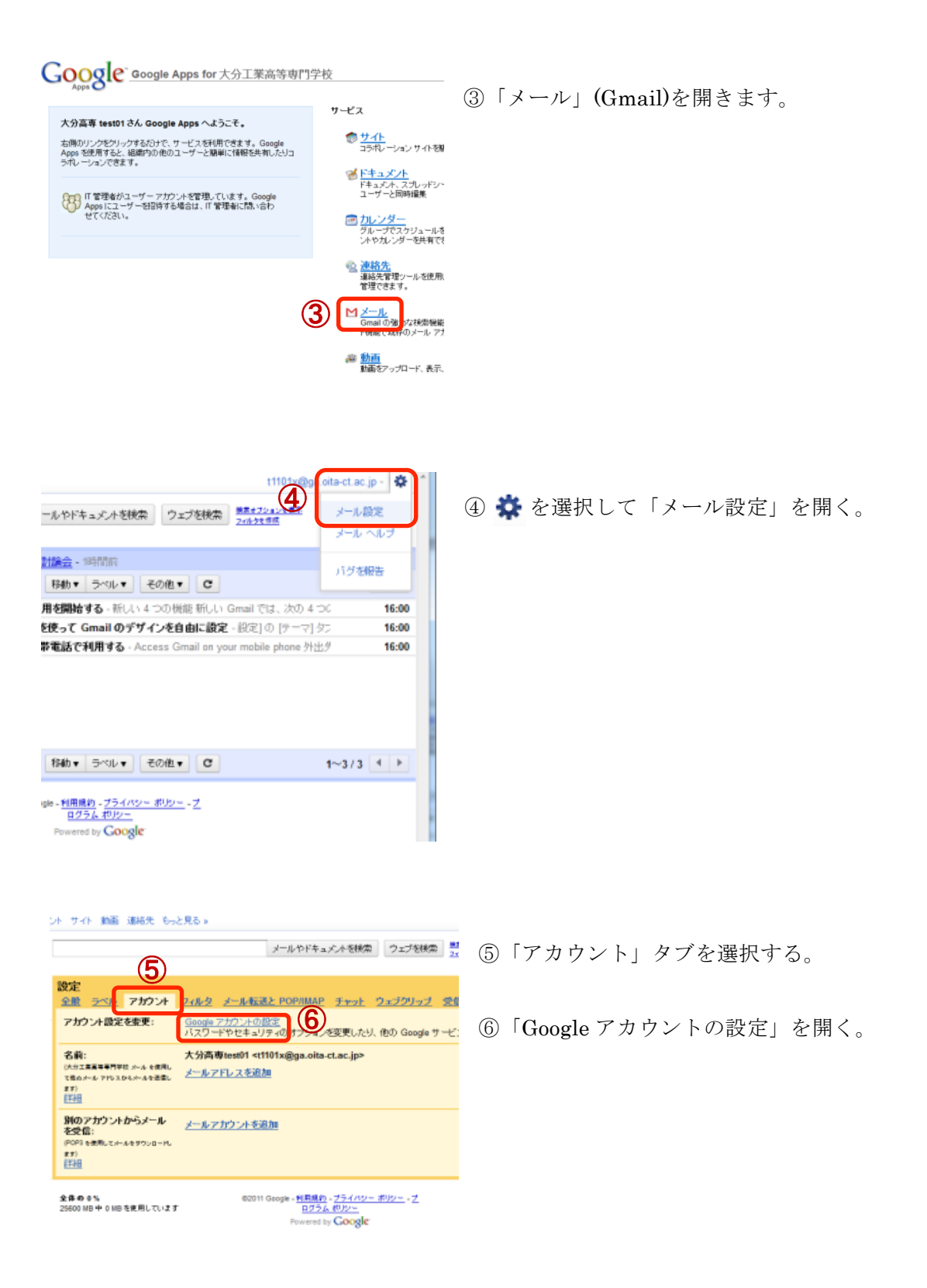

個人情報設定 (7)「パスワードを変更する」を開く。 セキュリティ バスワードを変更する ダッシュボード このアカウントに保存されているデータを表示 メール アドレス t1101x@ga.oita-ct.ac.jp(メインのメール アドレス) マルチログイン 無効 - 這集 接続済みアカウント 他のサービスからアカウントを表示、管理する ウェブ 画像 動画 地図 ニュース ショッピン ⑧現在のパスワードと新しいパスワードを入 Google アカウント 力して保存する。 パスワードを変更 (8) ※安全度の低いパスワードには設定できませ 現在のパスワード: ..... ん。新しいパスワードは忘れないように パスワードの安全度: 新しいパスワード: ..... 良好 注意してください。 新しいパスワードを確認 ..... 保存 キャンセル ©2011 Google - Google ホーム - 利用規約 - ブライ)

3. 名前の変更

メール受信者に差出人が分かるように以下の手順で名前を変更する。

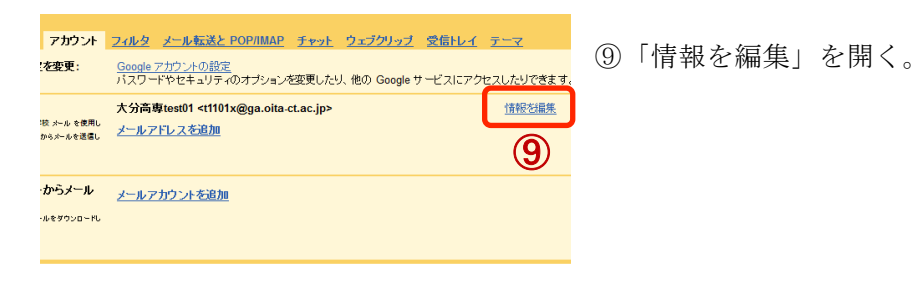

⑩名前を入力する(この名前がメール受信者に 表示される)。

⑪「変更を保存」で完了する。